# **ACS Journals**

เป็นฐานข้อมูลวารสารอิเล็กทรอนิกส์ จากสำนักพิมพ์ American Chemical Society ครอบคลุมสาขาวิชาเคมีและสาขาอื่น ๆ ที่ เกี่ยวข้อง มีวารสารให้บริการจำนวนไม่น้อย กว่า 60 รายชื่อ ข้อมูลย้อนหลังตั้งแต่ ปี 1996 – ปีปัจจุบัน ประกอบด้วยข้อมูลรายการ บรรณานุกรม สาระสังเขปและเอกสารฉบับเต็ม รูปแบบ HTML หรือ PDF

#### Browse

การสืบค้นแบบไล่เรียงตามประเภทเอกสาร ได้แก่ Journals, Books and References และ News

- 1. คลิกที่ Publications
- 2. Content types เลือก Journals

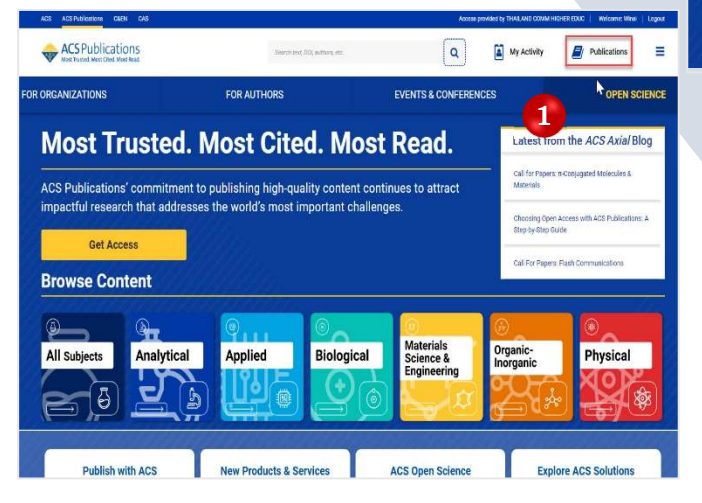

| CONTENT TYPES                   | A.C                                    | ACS Dectrochemistry                      |         |  |
|---------------------------------|----------------------------------------|------------------------------------------|---------|--|
| All Tames 2                     | Accounts of Chemical Research          | AGB Energy Letters                       |         |  |
| Au Types                        | Accounts of Materials Research         | ACS Engineering Au                       |         |  |
| Journals >                      | AGS Agricultural Science & Technology  | AGS Environmental Au                     |         |  |
|                                 | ACS Applied Bio Materials              | ACREBAT AI                               |         |  |
| Books and Reference             | ACS Applied Electronic Materials       | ACO ES&T Engineering                     |         |  |
|                                 | ACS Applied Energy Materials           | ACR ESST Water                           |         |  |
| News                            | ACS Applied Engineering Materials      | ACS Food Science & Jochnology            |         |  |
|                                 | ACS Applied Materia's 8 Interfaces     | ACS infectious Streamen                  |         |  |
| Curated Content 2               | ACS Applied Nano Materiala             | AG8 Macro Latters                        | 1 and 1 |  |
|                                 | ACS Applied Optical Materials          | ACO Materials Au                         |         |  |
|                                 | ACS Applied Polymer Materials          | ACS Materials Latters                    |         |  |
| BUECTS                          | ACS Blo & Med Chem Au                  | ACS Measurement Science Au               |         |  |
| Inclusion                       | ACS Biomaterials Science & Engineering | AC8 Medicinal Chemistry Lotters          |         |  |
| Manjacan                        | ACS Catalysis                          | AGS Nano                                 |         |  |
| Applied                         | ACR Central Bolismon                   | ACS Nenoscience Au                       |         |  |
| Biological                      | AGS Chemical Biology                   | ACS Greege                               |         |  |
| Materials Science & Engineering | ACS Cherrical Health & Salety          | ACS Organic & Inorganic Au               |         |  |
| Organic Inorganic               | ACB Chemical Neuroscience              | ACS Pharmacology & Translational Science |         |  |
| Plotabul                        | ACS Combinatorial Science              | AC8 Photomics                            |         |  |
|                                 | ACS Earth and Space Chemistry          | ACS Physical Chemistry Au                |         |  |

#### **Keyword Search**

- พิมพ์คำค้นหรือคีย์เวิร์ด (Keyword)/DOI (Digital Object Identifier)
- หรือค้นหาบทความจากข้อมูลอ้างอิง เช่น ชื่อ วารสาร (Journals) ฉบับที่ (Volume No.) หรือ เลขหน้า (Page Number) เป็นต้น
- 3. เลือกปุ่มแว่นขยายเพื่อทำการสืบค้น

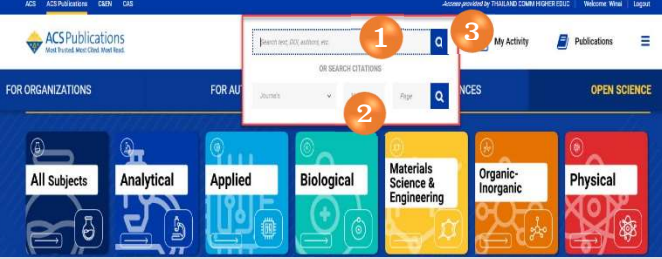

### Search Results

- 1. แสดงจำนวนรายการผลลัพธ์การสืบค้น
- เลือกจำกัดผลการสืบค้น เฉพาะประเภทข้อมูลที่ ต้องการ
- 3. แสดงคีย์เวิร์ดที่พบ โดยการเน้นคำด้วยสีเทา
- แสดงเนื้อหาฉบับเต็มรูปแบบ PDF (PDF Full Text) เช่น บทคัดย่อ (Abstract)
- 5. แสดงรูปแบบการจัดเรียงผลลัพธ์ จากการสืบค้น
- คลิกที่ Refine Search แสดงตัวเลือกเพิ่มเติมใน การกรองผลลัพธ์

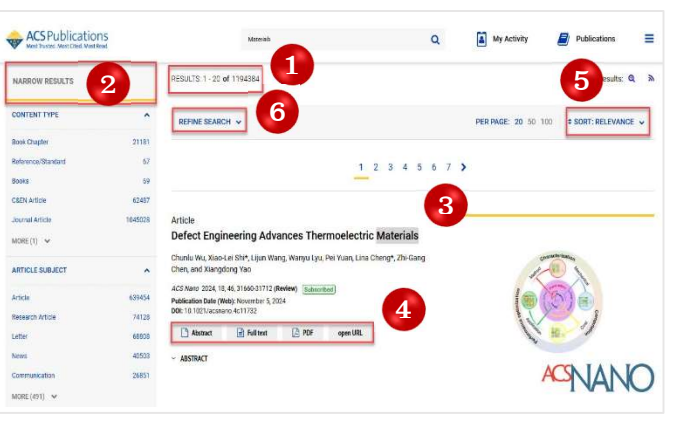

# **Refine Search**

- กรองด้วยการเพิ่มคีย์เวิร์ดในช่องคำค้น หรือ คลิกที่ เครื่องหมาย + เพื่อเพิ่มช่องคีย์เวิร์ด หรือ คลิกช่อง Anywhere เพื่อเลือกจำกัดการสืบค้นเฉพาะเขต ข้อมูล
- 2. Access Type เลือกประเภทการเข้าถึงเนื้อหาหรือ PDF Full Text
- Publication Date คือ เลือกจำกัดเฉพาะรายการตาม ช่วงเวลาที่ตีพิมพ์เผยแพร่
- เลือก Filter by issue type แสดงเฉพาะรายการ ผลลัพธ์ที่เป็นบทความเผยแพร่ก่อนตัวเล่มหรือ เอกสารต้นฉบับ ที่ได้รับการยอมรับแล้ว

|                                             | Materials                                                                                                    | 0 |  |  |
|---------------------------------------------|----------------------------------------------------------------------------------------------------|---|--|--|
| Anywhere ~                                  | Enter Search term                                                                                                    | 0 |  |  |
| Торіс                                       | e.g. Genetic Anomalies                                                                                                    |   |  |  |
| Published in                                | e.g. Journal of The American Chemical Society                                                                                          |   |  |  |
| Access Type<br>C&EN Archives Options        | Open Access Content LEARN MORE     Include Tables of Contents In search results     Include full page advertisements In search results |   |  |  |
| ublication Date                             |                                                                                                    |   |  |  |
| All Dates                                   | 3                                                                                                    |   |  |  |
| <ul> <li>All Dates</li> <li>Last</li> </ul> | Select v                                                                                                    |   |  |  |

## View Record

- แสดงรูปแบบข้อมูลบทความ Full Text เช่น รูปแบบไฟล์ PDF หรือ HTML และ Citation แสดงถึงจำนวนครั้ง ที่บทความนี้ได้รับการอ้างอิง
- 2. การจัดการข้อมูลบรรณานุกรม หรือ ข้อมูลที่ใช้อ้างอิง เช่น เลือก RIS คลิกที่ More citation options คือ การ ดาวน์โหลดรายการข้อมูลที่ใช้อ้างอิงบทความนี้ไปยังโปรแกรมจัดการบรรณานุกรม EndNote เป็นต้น

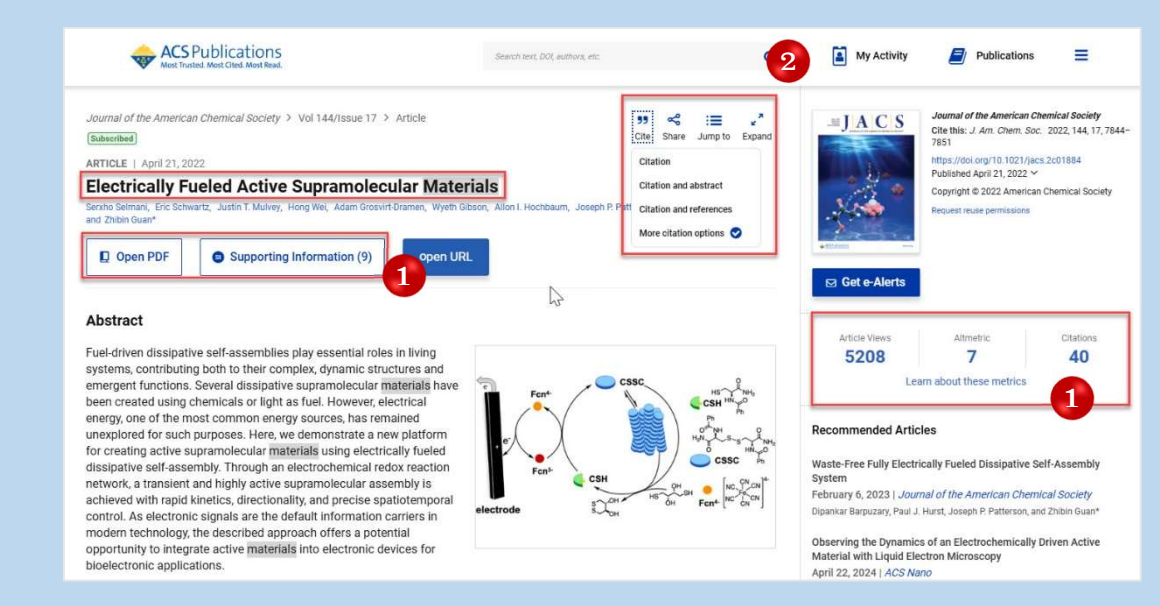

| ACS Publications                                                                                                    |                                                                                                    | Search sent; DOI, authors, etc.                             | Q                             | My Activity             | Publications                                   |
|----------------------------------------------------------------------------------------------------|----------------------------------------------------------------------------------------------------|-------------------------------------------------------------|-------------------------------|-------------------------|------------------------------------------------|
| Back to Content Download Citation Download a citation file in RIS fo                                                         | ormat that can be imported by all I                                                                                                    | major citation menagement softwa                            | re, including BibTex, EndNote | , ProCite, RefWorks, a  | nd Reference Manager.                          |
| Select Citation Manager/File<br>Format:<br>Include:                                                                          | <ul> <li>RIS (ProCite, Reference M:<br/>BibTex</li> <li>Citation for the content be<br/>Citation and references fo<br/>Citation and abstract for t</li> </ul> | Inager) 1<br>low<br>r the content below<br>he content below |                               |                         | Receive alerts when<br>this article gets cited |
| Download Citation(s)                                                                                                    | 3                                                                                                    |                                                             | 2                             |                         |                                                |
| Content<br>1. Electrically Fueled Actil<br>Serxho Selmani, Eric Schw<br>Journal of the American C<br>DDI: 10.1021/Jacs.20188 | ive Supramolecular Materials<br>rartz, Justin T. Mulvey, Hong Wei, /<br>hemical Society <b>2022</b> 144 (17), 71<br>4                                         | 4<br>Adam Grosvirt-Dramen, Wyeth Gibso<br>344-7851          | on, Allon I. Hochbaum, Josep  | nh P. Patterson, Regina | Ragan, and Zhibin Guan                         |

# **Download Citation**

- เลือกรูปแบบประเภทไฟล์ที่ต้องการ ดาวน์โหลด
- 2. เลือกข้อมูลที่ต้องการดาวน์โหลด
- แสดงข้อมูลรายการบทความที่ ต้องการดาวน์โหลด
- 4. คลิกที่ปุ่ม Download Citation(s)

# **ดู่มือการใช้ฐานข้อมูล** ACS Journals

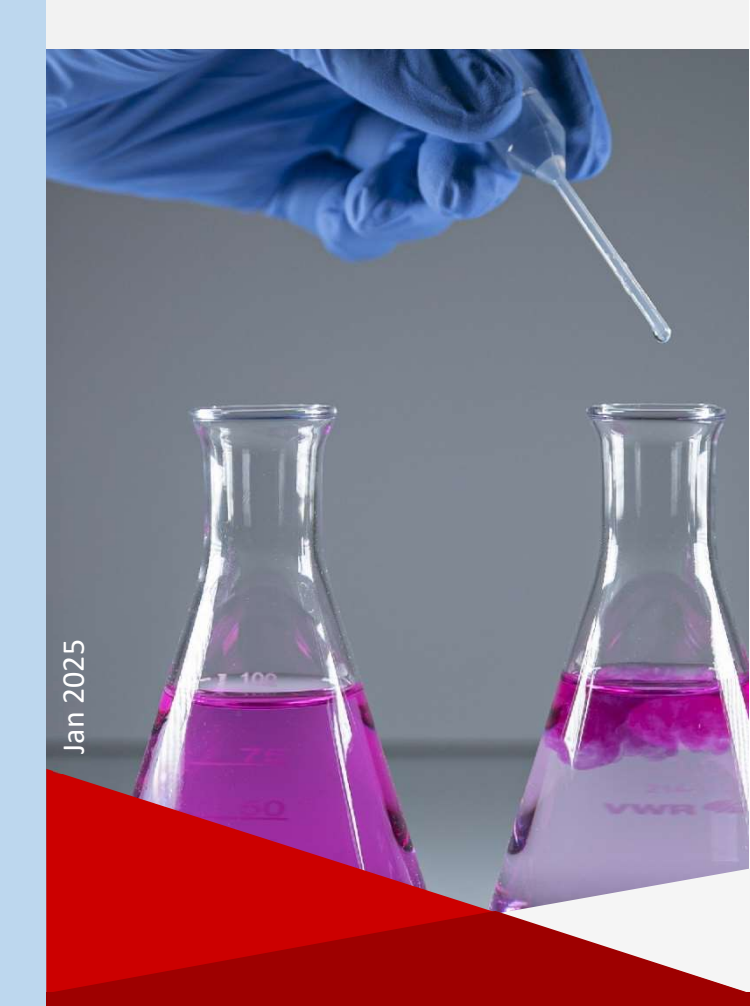

บริษัท บุ๊ด โปรโมชั่น แอนด์ เซอร์วิส จำกัด 8 ซอยกรุงเทพกรีฑา 8 เเยก 8 ถนนกรุงเทพกรีฑา หวิหมาก บางกะปิ กทม. 10240 Tel: (662)7693888 Fax: (662)3795182 http://www.book.co.th